Fuman-Computer Interaction Design COGS120/CSE170 - "Intro. HCI" Instructor: Philip Guo Lab 3 - Interacting with webpage elements (2016-10-13) by Michael Bernstein, Scott Klemmer, and Philip Guo

### Format for labs:

1. I'll give a mini-lecture on the slides for 20-30 minutes. You can follow along or jump ahead at your own pace. [room will be mostly silent so that everyone can hear clearly]

2. Then we will open it up for free-form lab work with TAs walking around to help. You can also come up to the podium to ask me for help too. [room will be louder]

# When the web began (early 1990s), interaction meant clicking on blue links.

# To become interactive, web pages rendered changes by loading an entirely new page.

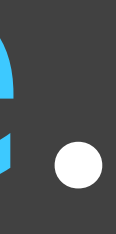

# This is pretty klunky.

# Today, modern web browsers and JavaScript enable far richer interaction.

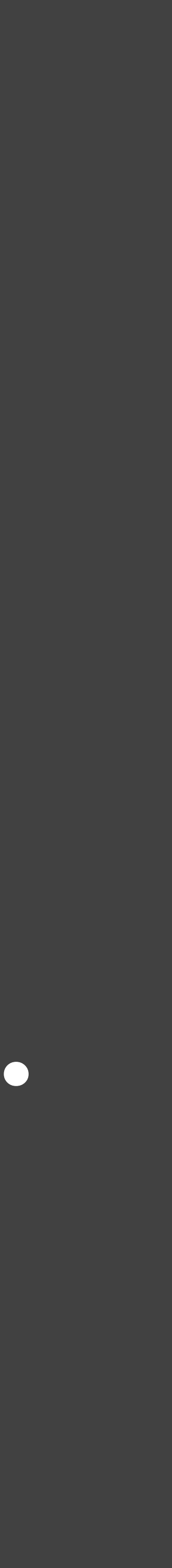

### Two main ways to write JavaScript ... ·Write it in a file and add a reference to it in the HTML file. e.g,.:<script src="js/introHCI.js"></script> VATA CLASS- HIDJECC IN- HIDJECCO -<a href="#" class="thumbnail"> <img src="images/lorempixel.city.2.jpeg" alt="Lorem Pixel image" class="img"> Design tools </a> </div> </div>

<script src="https://code.jquery.com/jquery.js"></script> <script src="js/bootstrap.min.js"></script> </body> </html>

### •Write it directly in the web browser console (not saved!)

| R (                                         | Elemer  | nts Console | Sources | Network | Timeline | Profiles |
|---------------------------------------------|---------|-------------|---------|---------|----------|----------|
| 0 7                                         | 7 top 🔻 | Preserve la | og      |         |          |          |
| <pre>&gt; console.log('hello world!')</pre> |         |             |         |         |          |          |
| hello world!                                |         |             |         |         |          |          |
| < undefined                                 |         |             |         |         |          |          |
| >                                           |         |             |         |         |          |          |

Application Security Audits

VM909:1

×

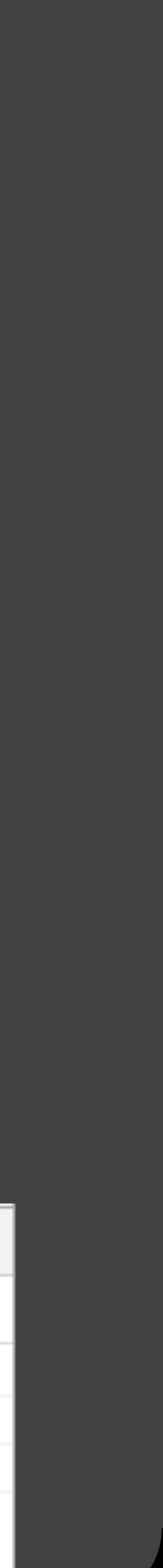

# I) Reacting to user input

Javascript event handling Debugging in Javascript

# 2) Updating the page

Add content: adding new elements Change how things look: CSS updates Effects

# concepts Reacting to user input

# To react to user input, use the jQuery library to listen for events on elements

 Ask to be notified of clicks on element '#myelement' using its click method

\$('#myelement').click(functionName)

Select the HTML element with id "myelement"

Call this function when the user clicks the element

### Example

Example text

\$('#myelement').click(changeText); function changeText(event) { \$(this).text("Changed text");

### Example text

### Other events you might care about

- •\$('#myelement') click(functionName) when the user clicks
- •\$('#myelement') keypress(functionName) when the user types
- •\$('#myelement') mouseenter(functionName) when the mouse enters the element
- •\$('#myelement').mousemove(functionName) every time the mouse moves within the element
- •\$('#myelement') submit(functionName) when a form is submitted
- •<u>http://learn.jquery.com/events/event-basics/</u>

# concepts Selectors

14

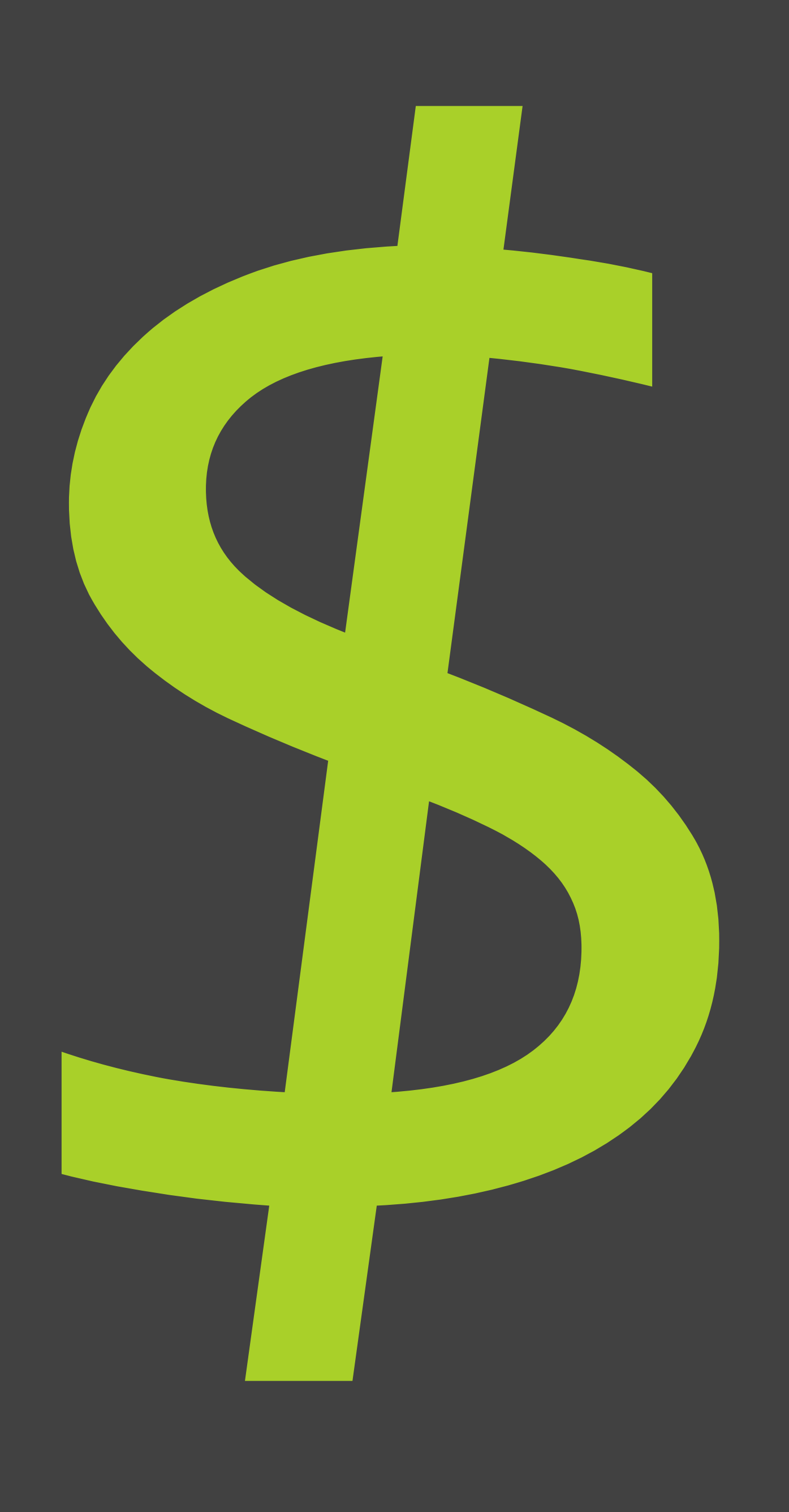

•\$() is the shortcut for jQuery() jQuery is a popular library that allows you to select elements of the web page, then ask for info about or change anything that matches your selection.

\$(".project").click(listenerFunction);

Function name to call on matching elements

Selector, the argument to \$ jQuery function (called \$)

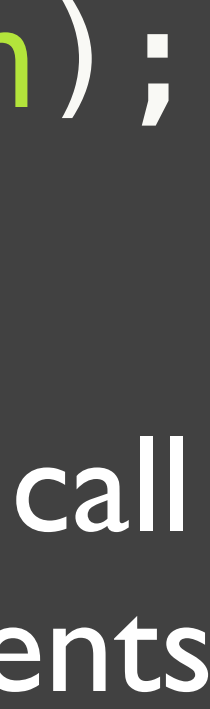

•\$() is the shortcut for jQuery() jQuery is a popular library that allows you to select elements of the web page, then ask for info about or change anything that matches your selection.

\$(".project").click(listenerFunction); \$(".project").append("<h1>jQuery</h1>"); \$(".project").hide();

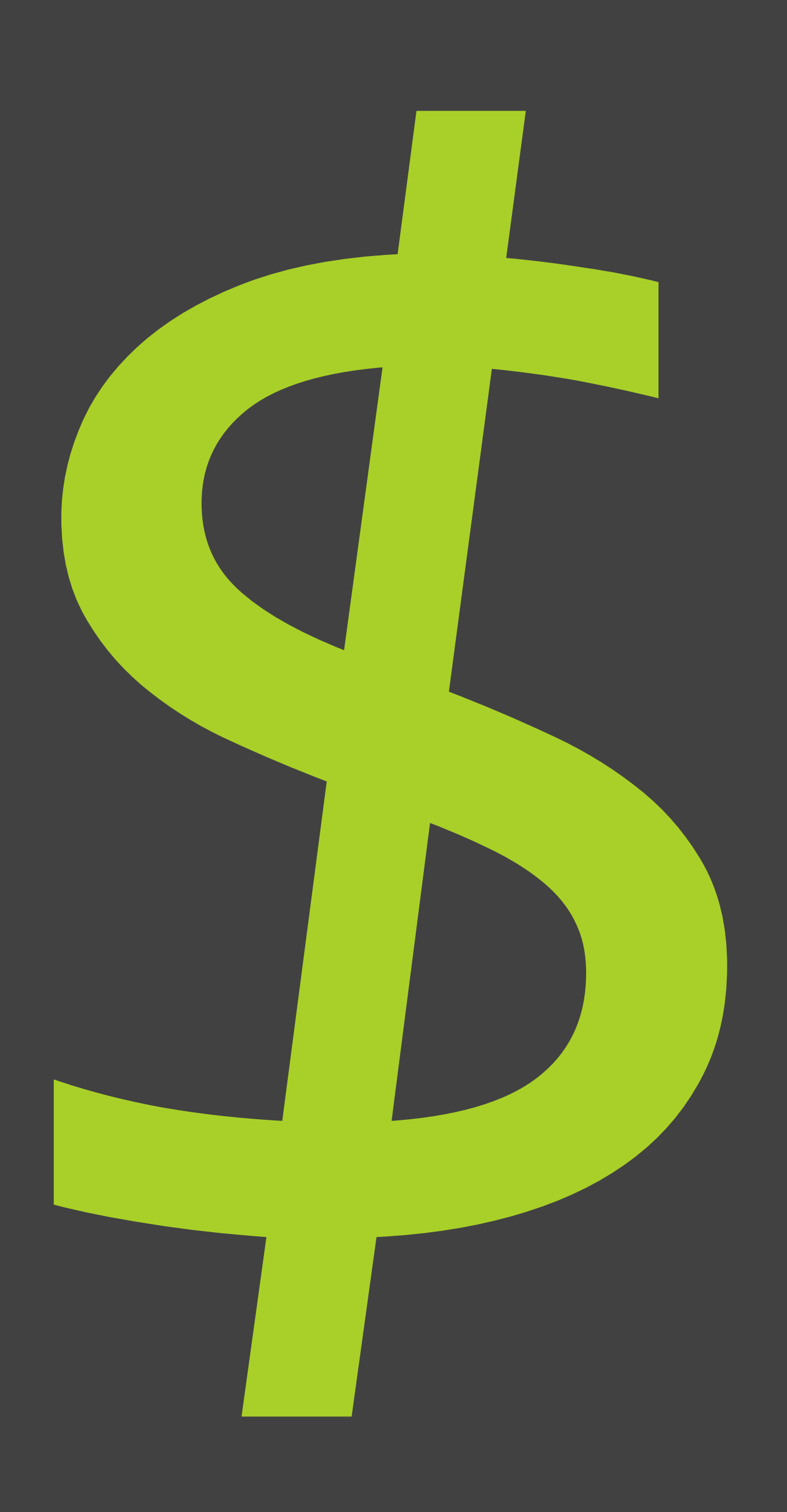

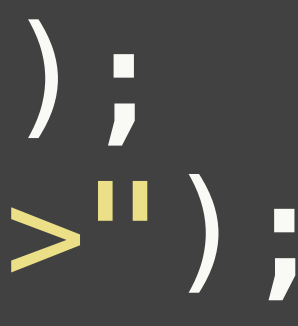

### Selectors: dot for CSS class name

All elements of class "project": \$(".project")

Projects are below.
<div class="project" id="project1">
 Waiting in line
</div>
</div
</div class="project" id="project2">
 Needfinding
</div>

### Selectors: no dot means HTML element type

All elements: \$("p")

# Selectors: spaces indicate hierarchy

\$(".project p")

Projects are below. <div class="project" id="project1"> Waiting in line </div> <div class="project" id="project2"> Needfinding </div>

All elements inside an element of class "project":

# Selectors: no spaces for logical "and"

All elements with class "project":
\$("p.project")

Projects are below.</div class="project" id="project1">Waiting in line</div></div></div class="project" id="project2">Needfinding</div></div>

# Selectors: # for CSS element id

The element with id "project2": \$("#project2")

Projects are below. <div class="project" id="project1"> Vaiting in line </div> <div class="project" id="project2"> Needfinding </div>

# To see how many items matched your selector...

\$(selector).length

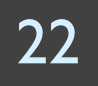

### For more selectors...

•See the jQuery documentation: elements/

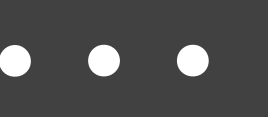

# http://learn.jquery.com/using-jquery-core/selecting-

# concepts Manipulating content

# Adding new content with lavascript: why?

- •Add new emails to your Gmail inbox without reloading ·Enable infinite scrolling on Facebook and Twitter Insert more information when the user clicks on 'help' ·Show warnings if the user's input isn't properly formatted

- •ALL OF THIS HAPPENS WITHOUT THE WEB PAGE RELOADING

### Append to an element

\*("some\_selector").append(some\_html) adds some html to the end of the element

Example: var description = \$(".description"); description.append("New text");

### Replace instead of append

- `\$("some\_selector").html(some\_html):replaces content
- `\$("some\_selector").text(some\_text):replaces text
- `\$("some\_selector").remove():gets rid of the element

Example: var description = \$(".description"); description.text("Changed text");

•\$("some\_selector").append(some\_html):adds content

# Change CSS using Javascript: why?

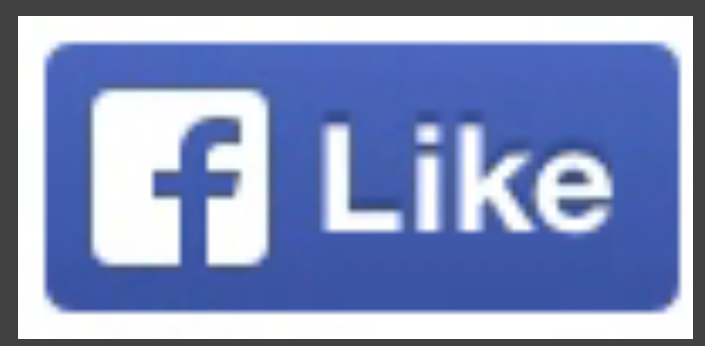

### **Prerequisites**

Bring a laptop to class, lab, and studio

Lab

Studio

Assignments and Grading

Deliverables

Grade breakdown

Attendance

CS77

Frequently asked questions

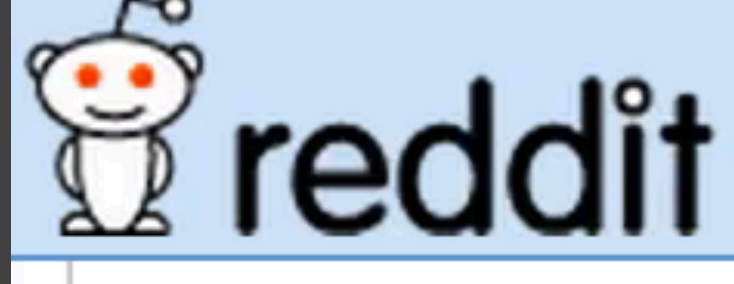

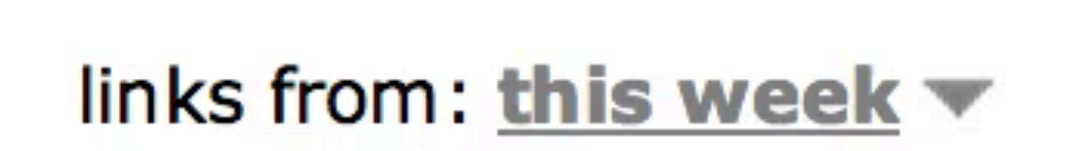

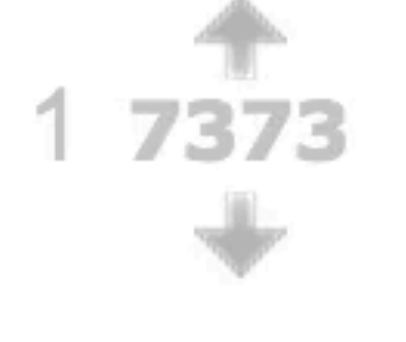

2 7288

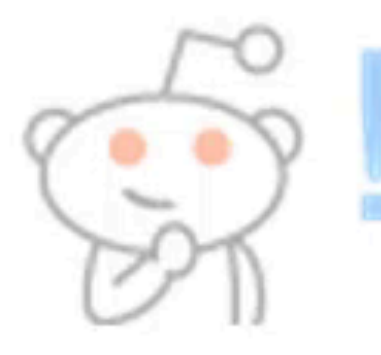

hot

new

I am Sir David Attenborou Aa (40279|33326) submitted 6 days ag 5572 comments share save

controversial

rising

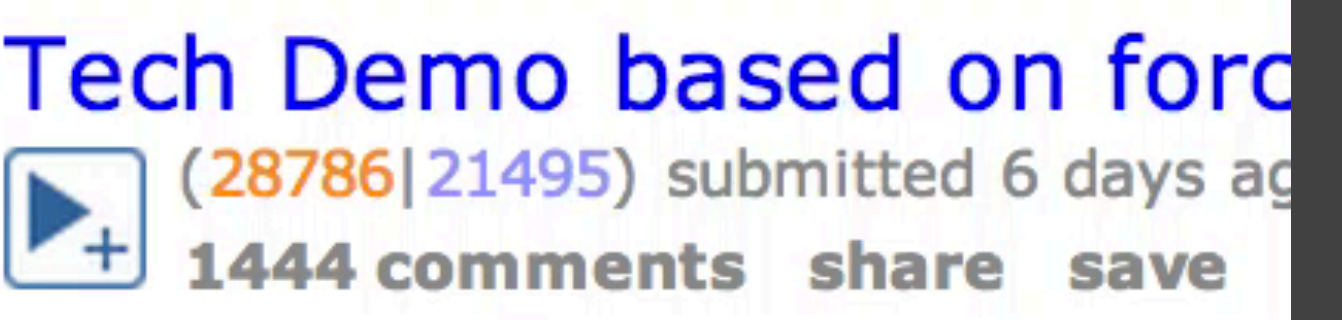

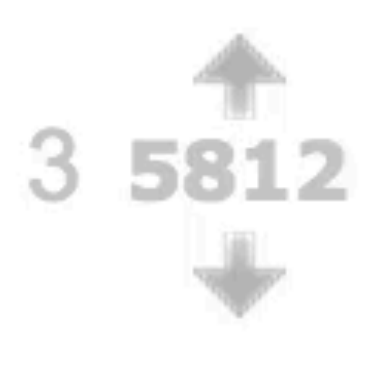

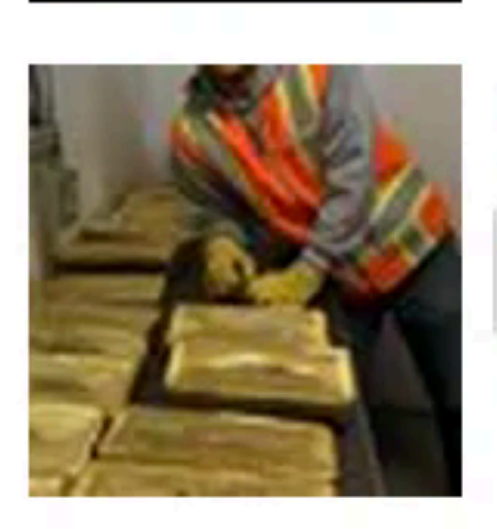

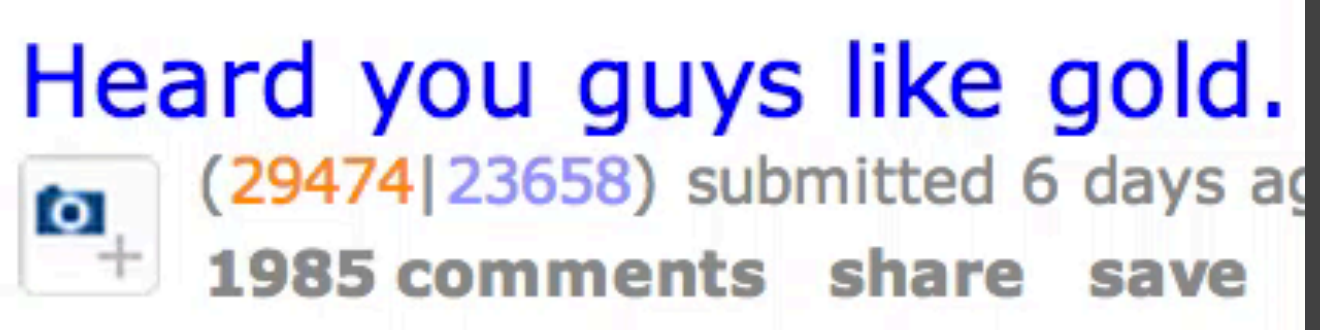

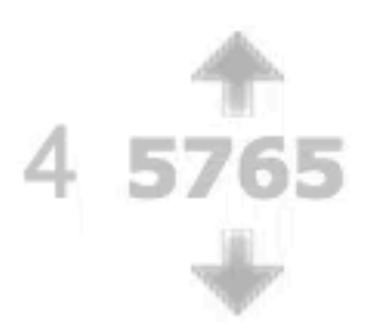

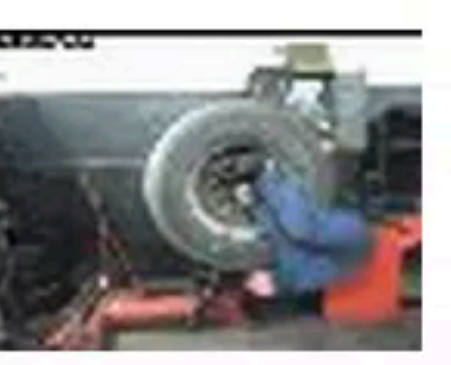

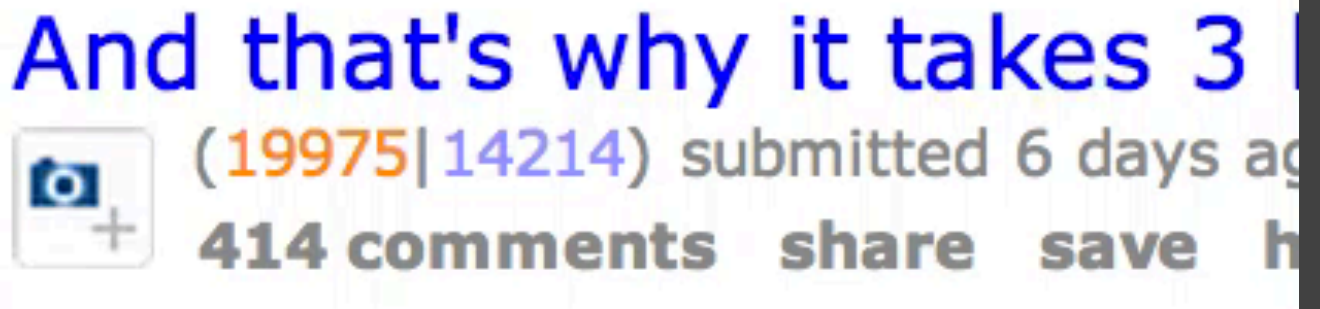

# Adding a CSS class

•Select the element, then call addClass()

Example: var description = \$(".description"); description.addClass("active");

.description.active { border: 1px solid #ee3223;

# Remove, and toggle CSS classes

- •You can remove classes with removeClass()
- •Or, toggle them on and off with toggleClass(): \$(".description").click(function(e) { \$(this).toggleClass("active"); });

# concepts Effects

31

# Now you see it...

- Immediate

  - •\$("#myelement").show():bring it back
- •Animated
  - •\$("#myelement").fadeIn() \$("#myelement").fadeOut()

# •\$("#myelement").hide():hide an element on the page

# Animate any CSS property

•("#myelement").animate( {
 css-property: value
}, durationInMilliseconds)

•For example:

<img id="myImg" src="..." />

("#myImg").animate( {
 width: 500
}, 1000);

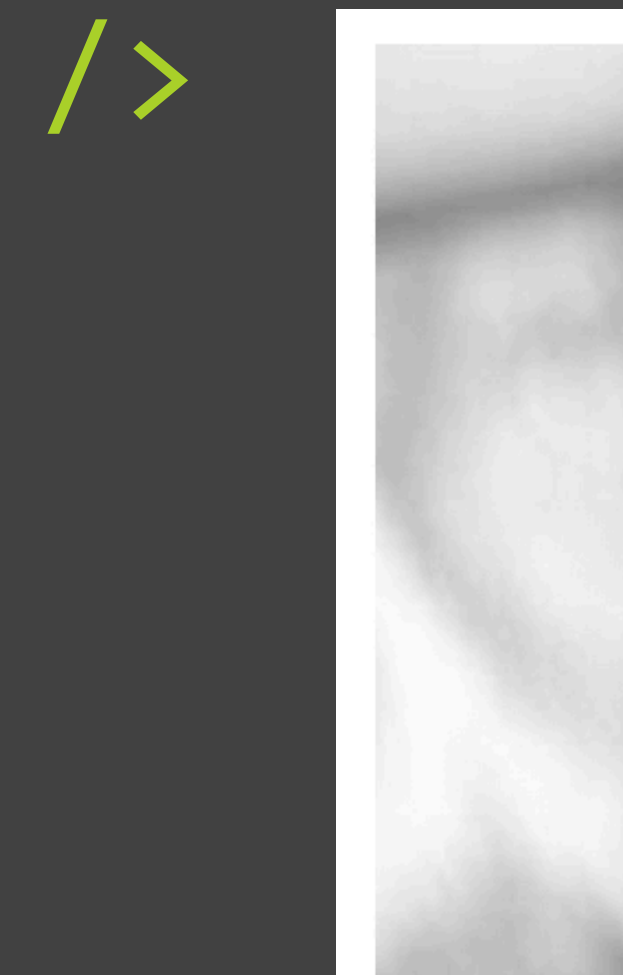

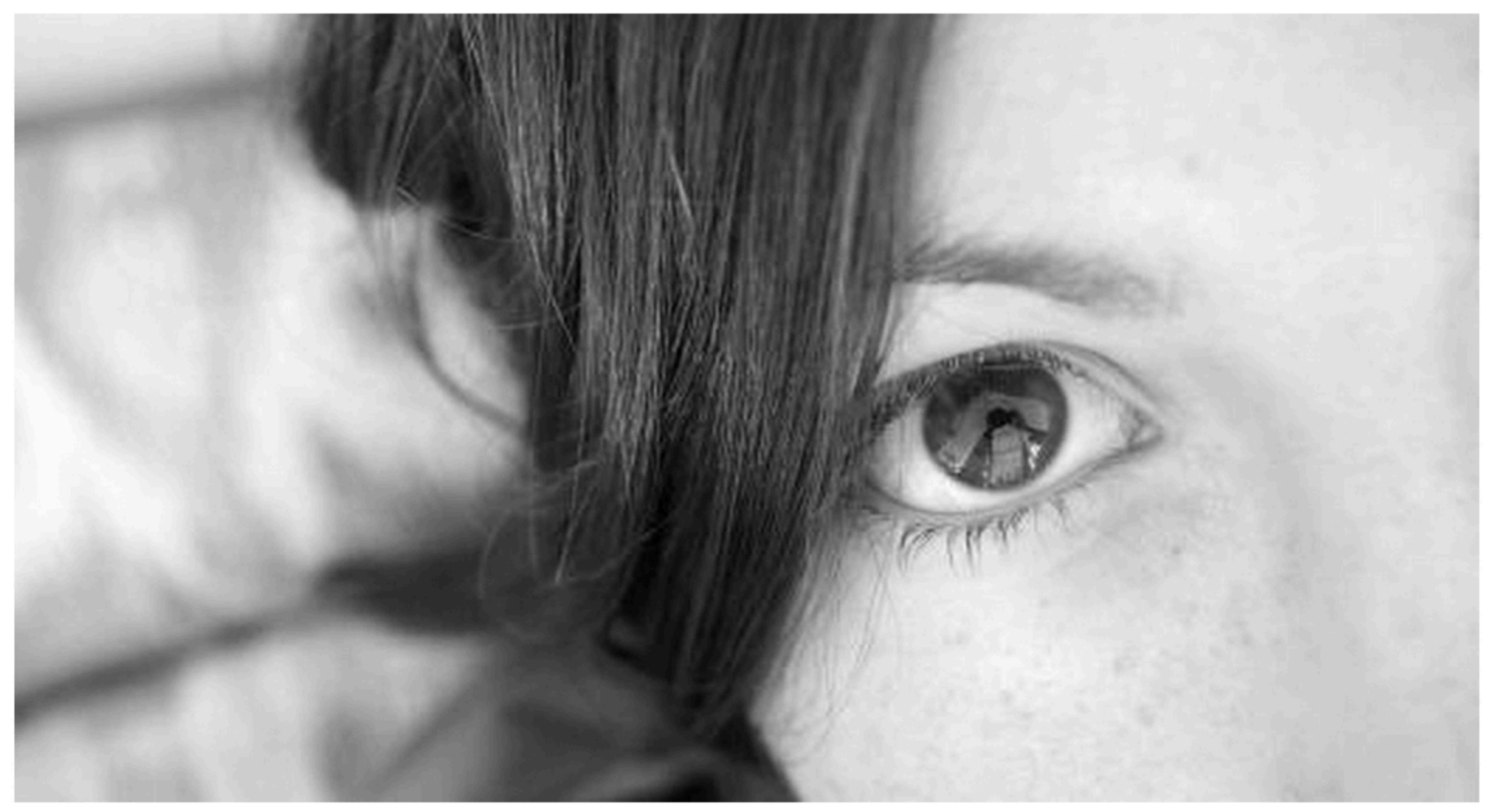

# practice - OK now it's your turn to try ... Reacting to the user

# Fork and clone (again!)

- •Fork lab 3 at: <u>https://github.com/pgbovine/lab3</u>
  - ·Make sure you fork first, don't just clone!
- ·Open your command line to your introHCI directory
- 'git clone your forked repository into introHCl
  - ·(Clone the git repo from the terminal with the https URL; don't download the zip file)

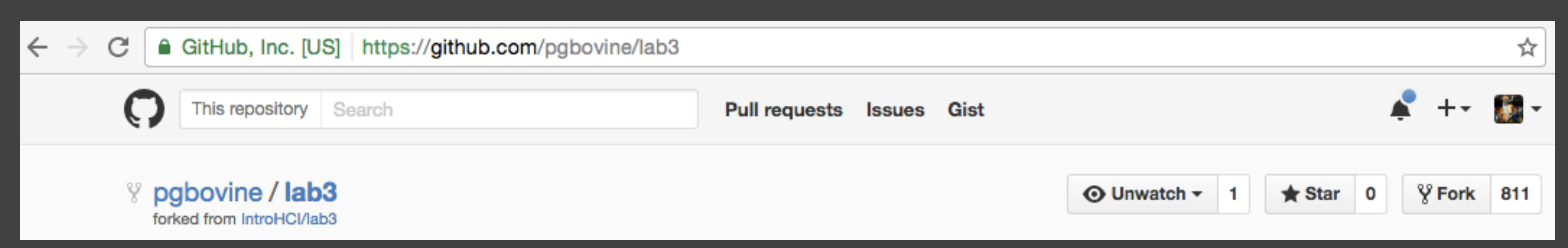

# Link js/introHCl.js to our HTML file

- ·Open lab3/static/index.html in Sublime Text
- •Add our Javascript reference near the bottom, below the Bootstrap includes: <script src="js/introHCI.js"></script>

```
\urv class= project ru= projecto >
       <a href="#" class="thumbnail">
           image" class="img">
           Design tools
       </a>
</div>
```

<script src="js/bootstrap.min.js"></script> </body> </html>

<img src="images/lorempixel.city.2.jpeg" alt="Lorem Pixel

```
<script src="https://code.jquery.com/jquery.js"></script>
```

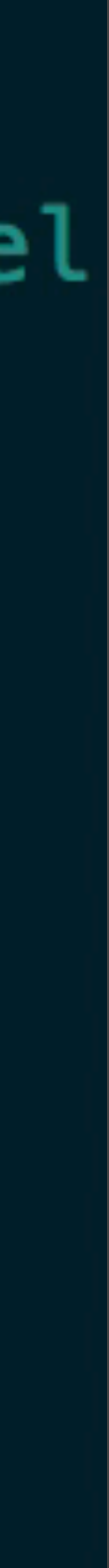

# Open lab3/static/index.html in your browser

version of your javascript file

# •Whenever you reload this page, it will get the latest saved

# Is the Javascript connected correctly? •Click on the "Test Javascript" button

# Michael Bernstein

human-computer interaction · social computing · crowdsourcing

Test Javascript

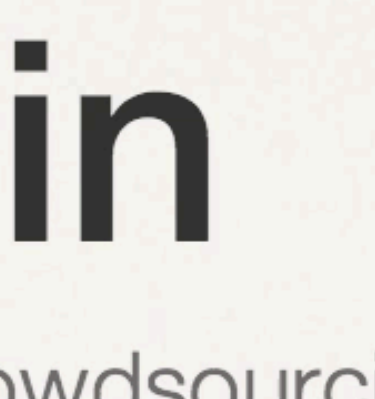

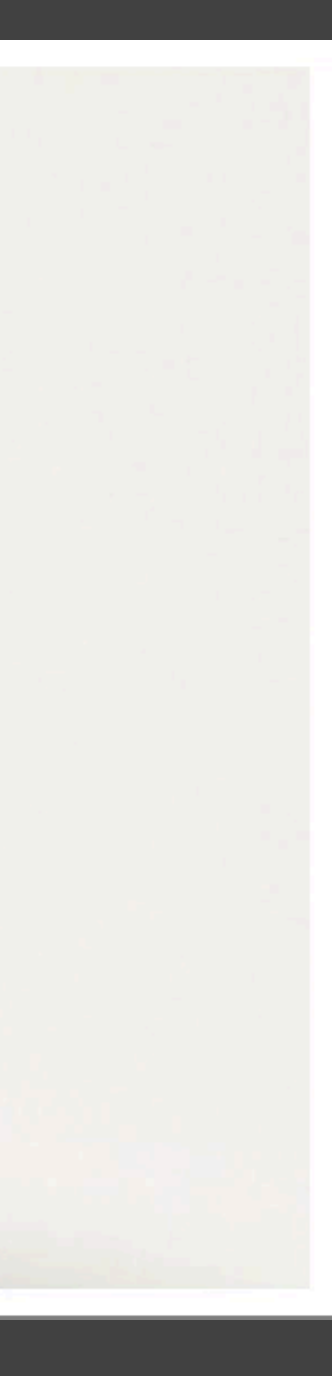

# Listen to clicks on project <a> elements

·Open static/js/introHCl.js in Sublime Text

 Inside of initializePage, register the click listener function initializePage() { \$("#testjs").click(function(e) { });

// Add any additional listeners here \$("a.thumbnail").click(projectClick);

- \$('.jumbotron h1').text("Javascript is connected");

// example: \$("#div-id").click(functionToCall);

### Define the listener function

- ·Nothing will happen unless we define projectClick ·It should prevent the default behavior (following the link), then change the color of the project node:
- function projectClick(e) { // prevent the page from reloading e.preventDefault();

// In an event handler, \$(this) refers to // the object that triggered the event \$(this).css("background-color", "#7fff00");

### Did it work?

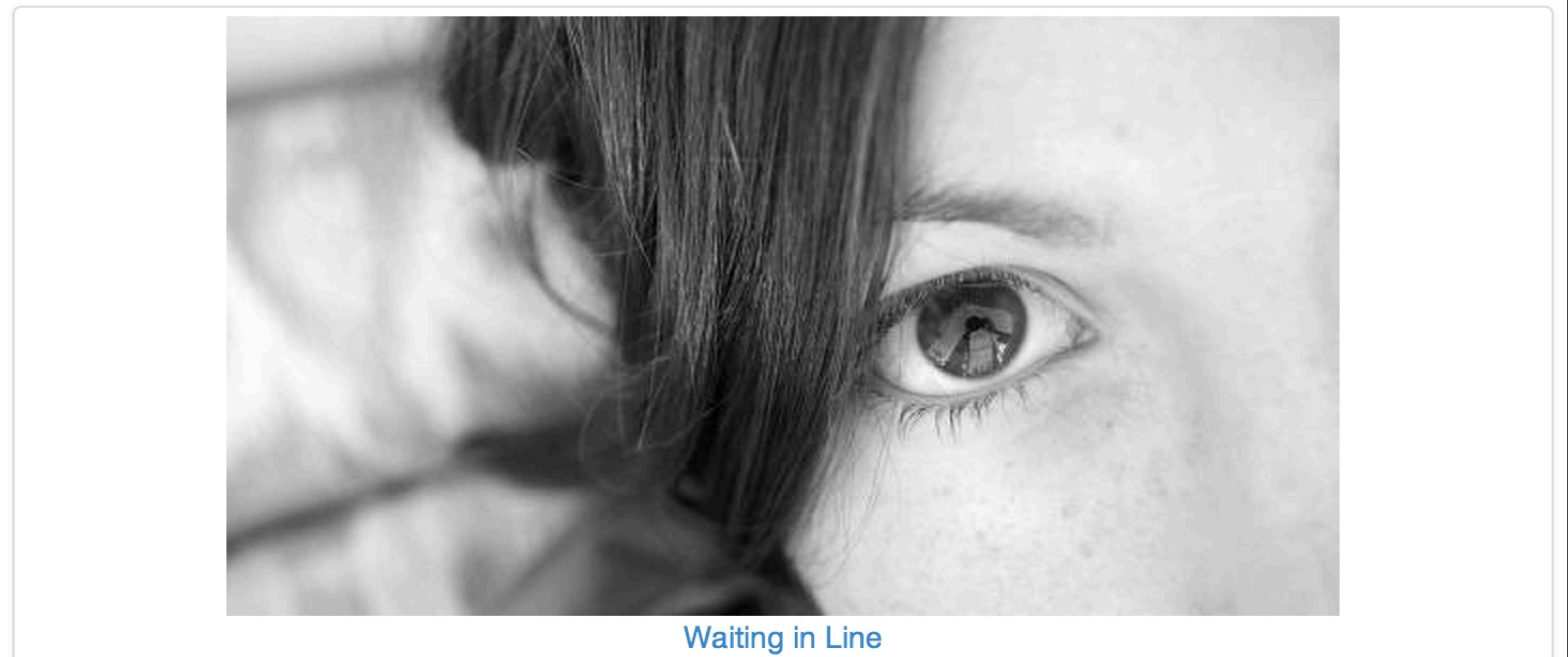

# practice Debugging

42

# The Kōan of Web Debugging

- •To be an engineer, you must be a scientist.
  - •Start with the simplest test case you can find.
  - •Run experiments: find two conditions that vary in only one way, and which have two different outcomes.

# Add a debugging statement

'console.log(some\_string) will print some\_string to the browser's console At the top of projectClick: console.log("Project clicked");

function projectClick(e) { console.log("Project clicked"); e.preventDefault(); \$(this).css("background-color", "#7fff00");

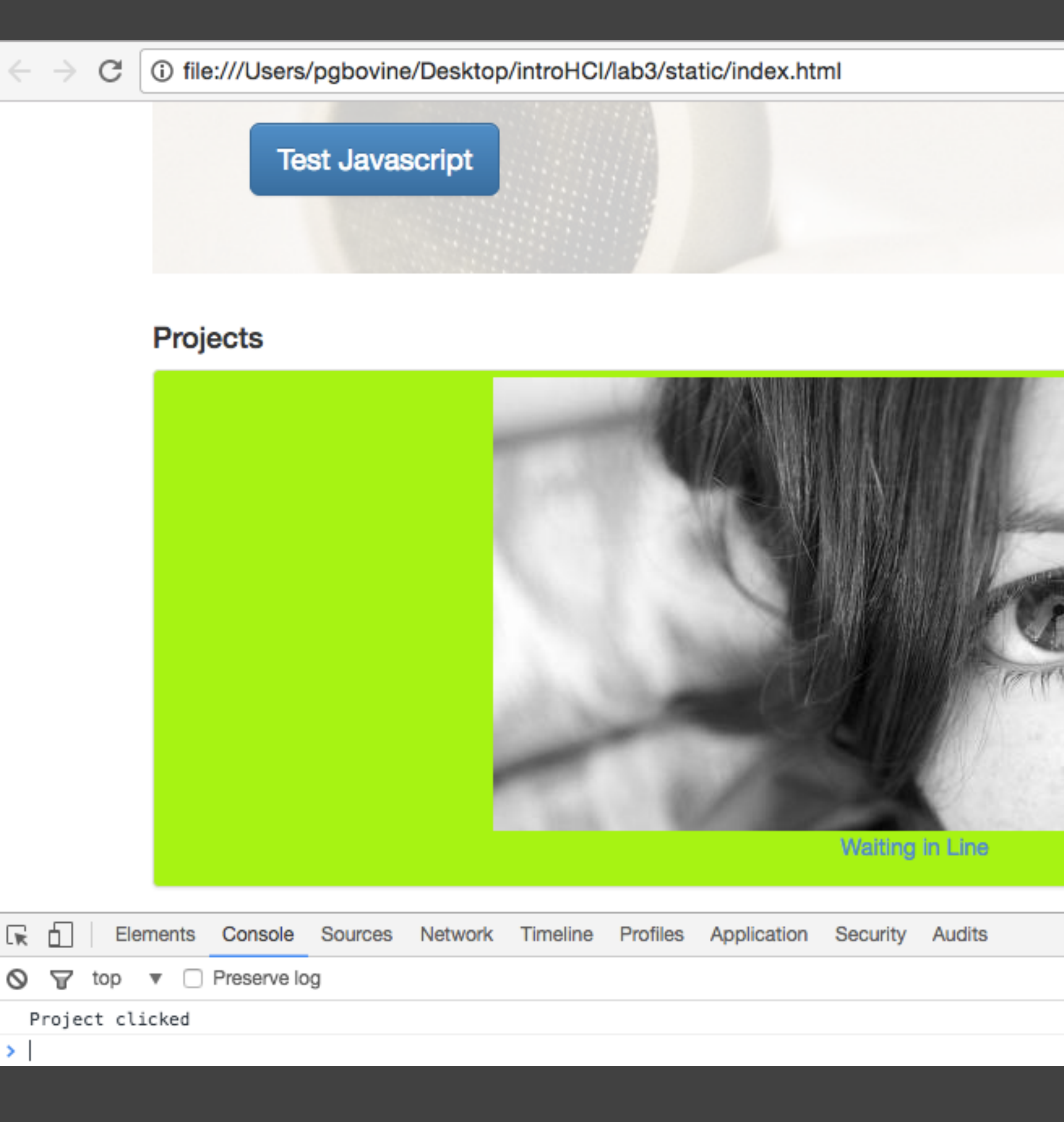

|           | \$                                | 🗟 🔶         | F                                      | ormat Animat |
|-----------|-----------------------------------|-------------|----------------------------------------|--------------|
|           |                                   |             | 🚺 Update Goo                           | gle Chrome   |
|           |                                   |             | New Tab<br>New Window<br>New Incognito | Window       |
|           |                                   |             | History<br>Downloads<br>Bookmarks      |              |
|           |                                   |             | Zoom                                   | - 100%       |
|           |                                   |             | Print<br>Cast<br>Find                  |              |
| Million i | Save Page As                      | ЖS          | More Tools                             |              |
|           | Clear Browsing Data<br>Extensions | ☆₩⊲         | Edit<br>Settings                       | Cut Co       |
|           | Encoding                          | •           | Help                                   |              |
|           | Developer Tools                   | <b>₹</b> #I |                                        |              |
|           |                                   |             |                                        |              |
|           |                                   | :           | ×                                      |              |
|           | int                               | troHCI.js:9 |                                        |              |

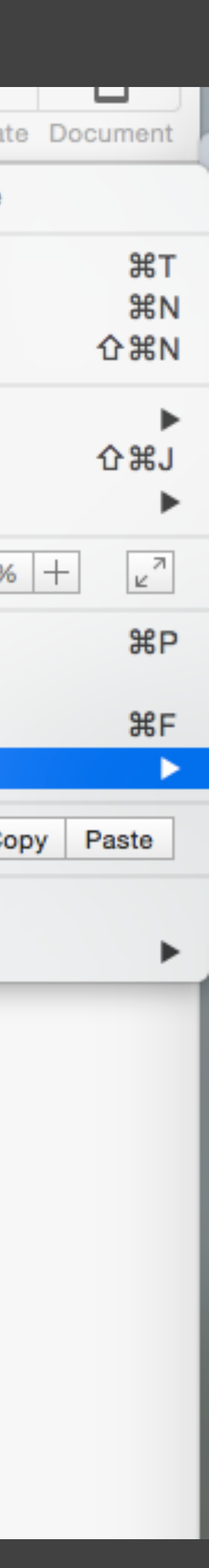

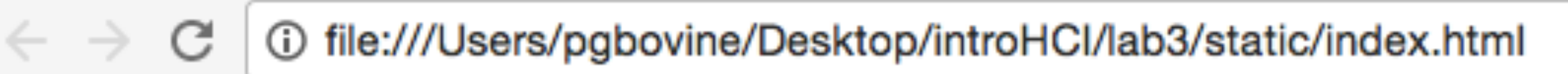

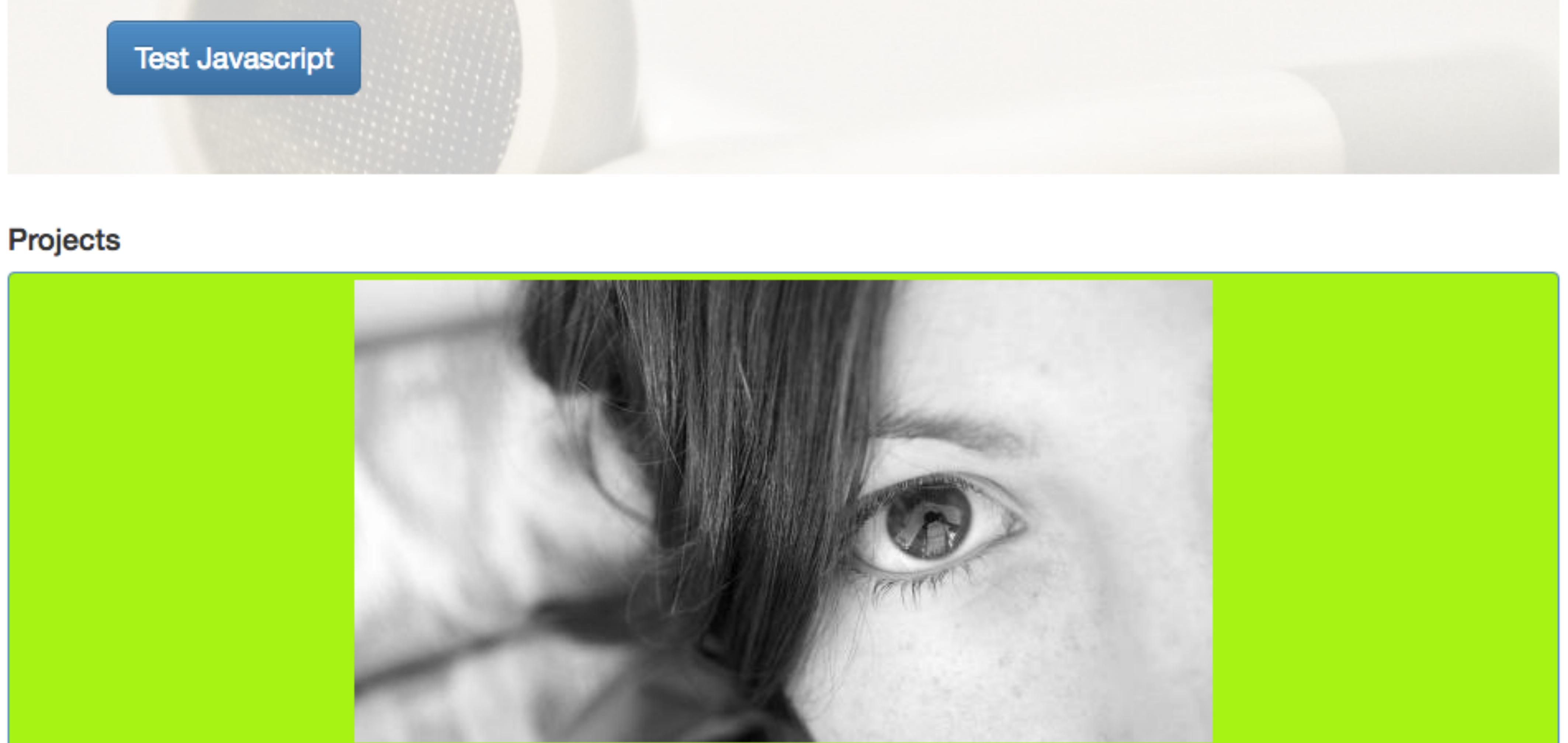

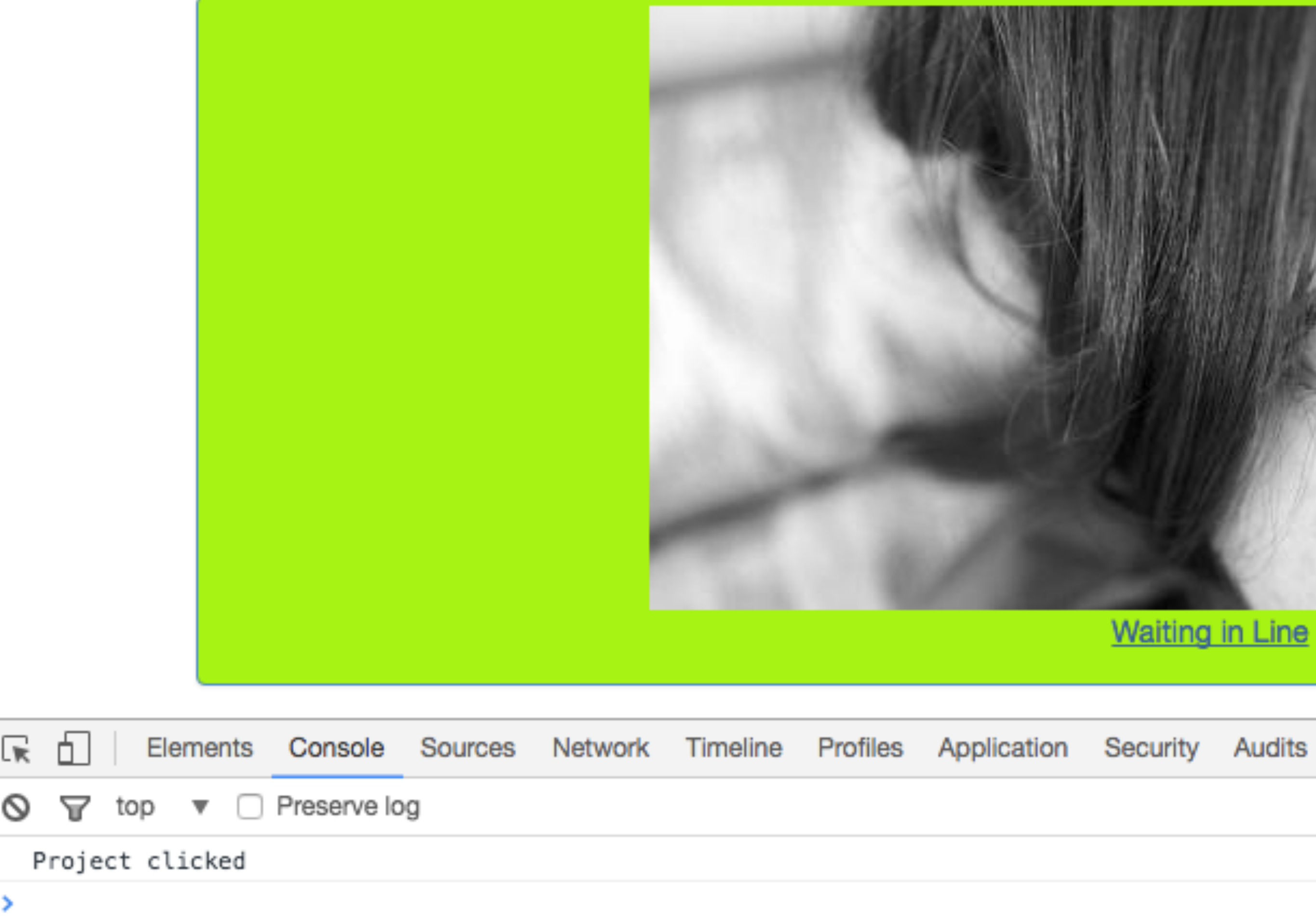

Waiting in Line

introHCI.js:9

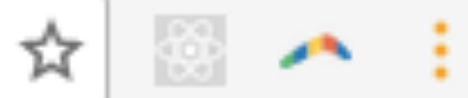

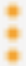

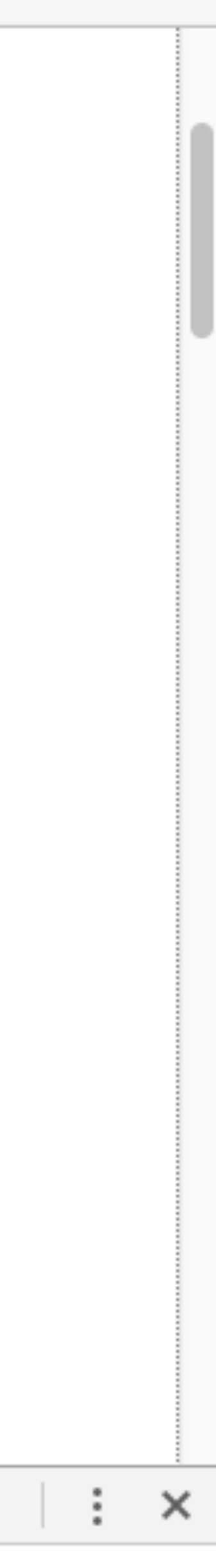

# Find the bug, using console.log()

function projectClick(e) { e.preventDefault();

> var projectTitle = \$(this).find("p").text(); var jumbotronHeader = \$("#jumbotron h1"); jumbotronHeader.text(projectTitle);

- This code should change the title of the jumbotron header when you click on a project thumbnail. Why doesn't it? Replace projectClick with code from the lab web page:
  - // Cancel the default action, which prevents the page from reloading
  - // In an event listener, \$(this) is the element that fired the event

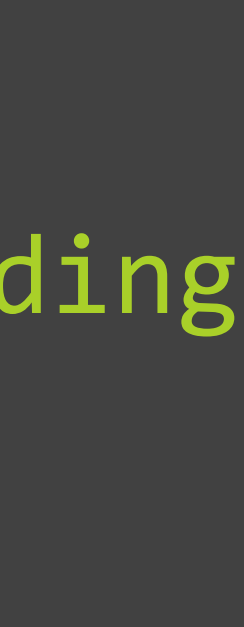

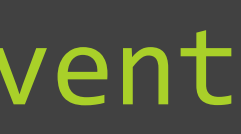

# Warning: solution ahead ... try it yourself first!

```
\bigcirc \bigcirc \bigcirc
                        introHCl.js
  index.html
                                             untitled
                                        ×
      'use strict';
      // Call this function when the page loads (the "read)
  3
      $(document).ready(function() {
  4
          initializePage();
  5
      })
  6
  7
  8
      /*
      * Function that is called when the document is read
  9
10
       */
      function initializePage() {
11
          $("#testjs").click(function(e) {
12
              $('.jumbotron h1').text("Javascript is connected");
13
         });
14
15
16
          // Add any additional listeners here
          // example: $("#div-id").click(functionToCall);
17
          $("a.thumbnail").click(projectClick);
18
19
20
      function projectClick(e) {
21
          // Cancel the default action, which prevents the page from reloading
22
          e.preventDefault();
23
          // In an event listener, $(this) is the element that fired the event
24
          var projectTitle = $(this).find("p").text();
25
26
          var jumbotronHeader = $("#jumbotron h1");
          jumbotronHeader.text(projectTitle);
27
 28
```

Line 26, Column 47

### introHCl.js

### UNREGISTERED

| •          | untitled | • |
|------------|----------|---|
|            |          |   |
| <b>y''</b> | event)   |   |
|            |          |   |
|            |          |   |
| y.         |          |   |

I

Tab Size: 4 JavaScript

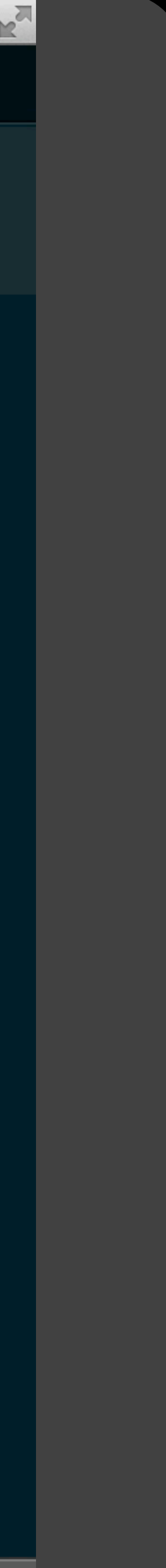

# Check your selector syntax

- #jumbotron selects the element with id="jumbotron".
  . jumbotron selects the element with class="jumbotron".
- var jumbotronHeader = \$(".jumbotron h1");

# practice Manipulating content

### Append to an element

Remember: \$("some\_selector").append(some\_html)

var containingProject = \$(this).closest(".project"); containingProject.append("<div class='project-description'>Description of the project.</div>");

# Add this code to the end of your projectClick function:

### Well, it almost works.

- element.
- ·You get points for enthusiasm, I suppose.

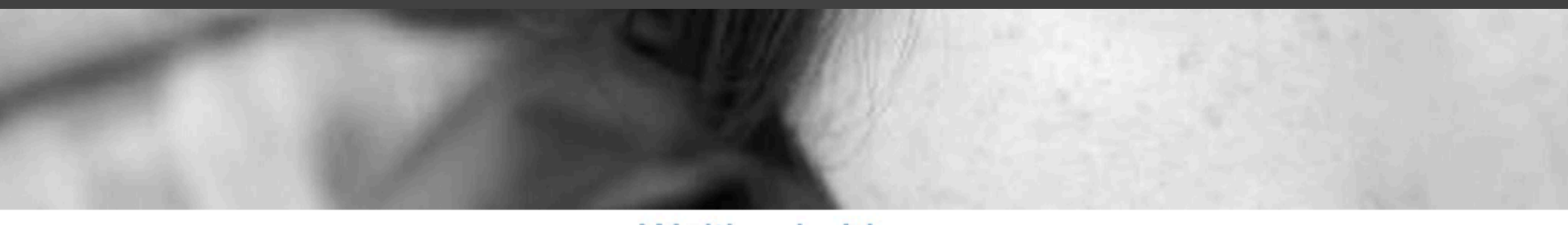

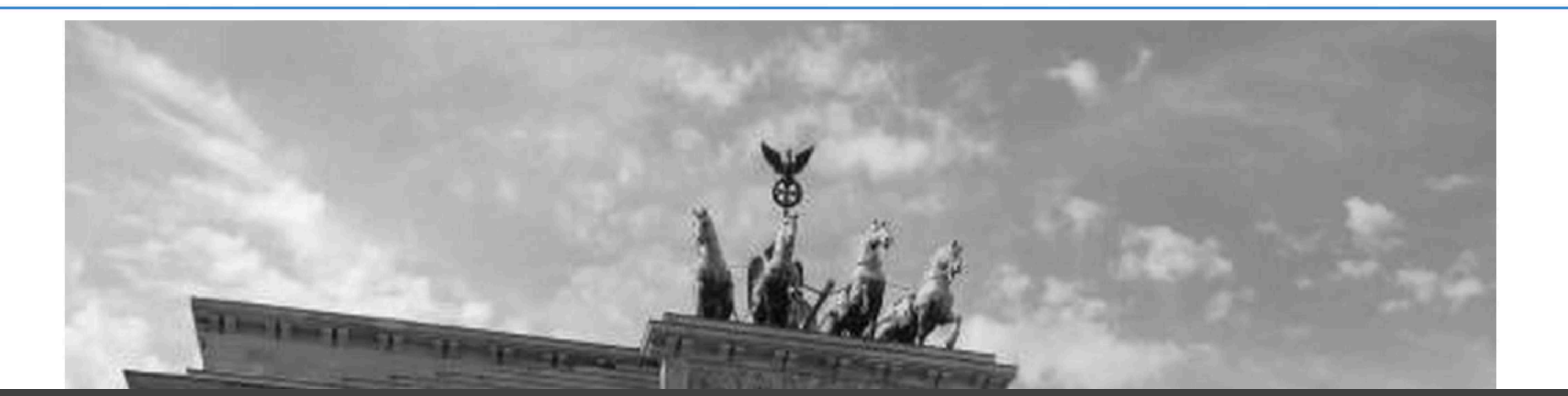

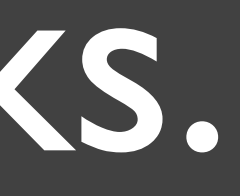

### It appends the same thing each time you click on the

Waiting in Line

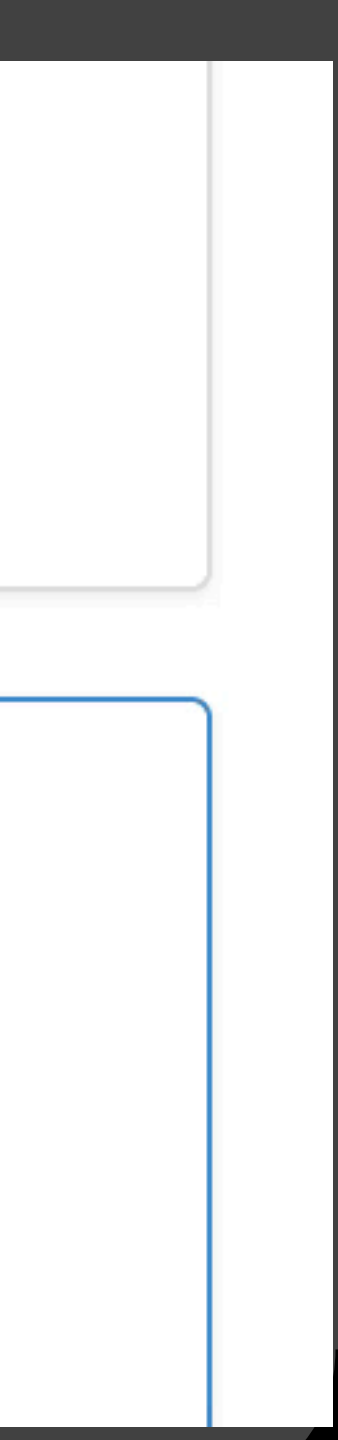

### Replace instead of append •Other options: \$().html(some\_html), \$().text(some\_text)

### Try combining them to dynamically update the description. Replace the previous version with:

var containingProject = \$(this).closest(".project"); var description = \$(containingProject).find(".project-description");

if (description.length == 0) {

\$(containingProject).append("<div class='project-</pre> description'>Description of the project.</div>"); } else {

description.html("Stop clicking on me! You just did it at " + (new Date()) + "");

# Your turn ... try to make this ...

- When the user clicks on the button in the jumbotron, change the text of that button.
  The button's CSS id is testjs
- •Make changes in the function that contains:
- \$(".jumbotron h1").text("Javascript is connected");

# Warning: solution ahead ... try it yourself first!

### Select the element, then call text()

\$("#testjs").click(function(e) {
 \$(".jumbotron h1").text("Javascript has taken
control");
 \$("#testjs").text("Please wait...");
});

# Adding a CSS class

- •Select the element, then call addClass()
- clicks the button:

\$("#testjs").click(function(e) { control"); \$("#testjs").text("Please wait..."); \$(".jumbotron p").addClass("active");

});

# ·Let's change the jumbotron subtitle style when the user

\$(".jumbotron h1").text("Javascript has taken

# Nothing happens. Why?

•We haven't defined what that class does yet.

node of class jumbotron

.jumbotron p.active { color: #1f6ddd;

Test Javascript

# ·Open up lab3/static/css/introHCl.css and define a style for paragraph tags with class "active" that are descendants of a

### human-computer interaction · social computing · crowdsourcing

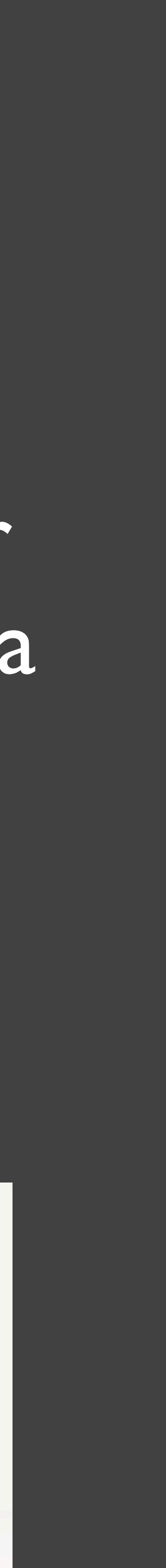

# Add, remove, and toggle CSS classes

- You can remove classes with removeClass()
- Or, toggle them on and off with toggleClass():
   \$("#testjs").click(function(e) {
   \$('.jumbotron h1').text("Javascript has taken
   control");
   \$("#testjs").text("Please wait...");
   \$(".jumbotron p").toggleClass("active");
   });

human-computer interaction · social computing · crowdsourcing

Test Javascript

# practice Effects

61

### Controlling content visibility •Your task: in projectClick(), instead of complaining to the user the second time they click, remove the project description. Animation type is up to you.

### ·Immediate

- •\$("#myelement").hide():hide an element on the page
- •\$("#myelement").show():bring it back
- •\$("#myelement").toggle():toggle between them

### ·Animated

- •\$("#myelement").fadeIn()
- •\$("#myelement").fadeOut()

# **Stretch goal** Toggle (show/hide) (including media, e click on a project

Toggle (show/hide) project descriptions (including media, e.g. images) when you

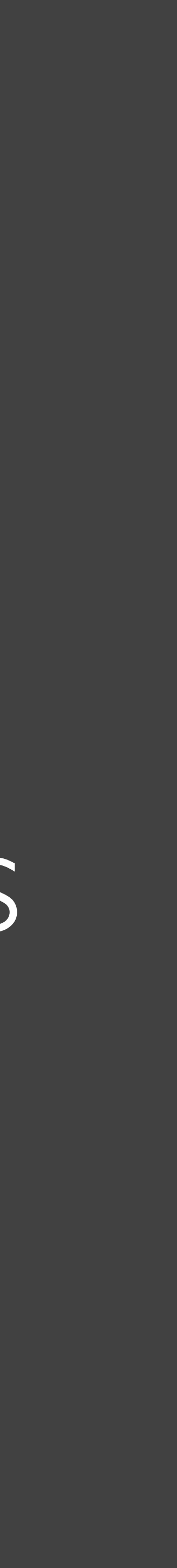